## Navega en privado con Firefox

Abre en tu computadora el navegador **Firefox.** Recuerda que puedes encontrar el navegador dentro del escritorio, o bien, anclado a la barra de tareas que se encuentra en la parte inferior de la pantalla.

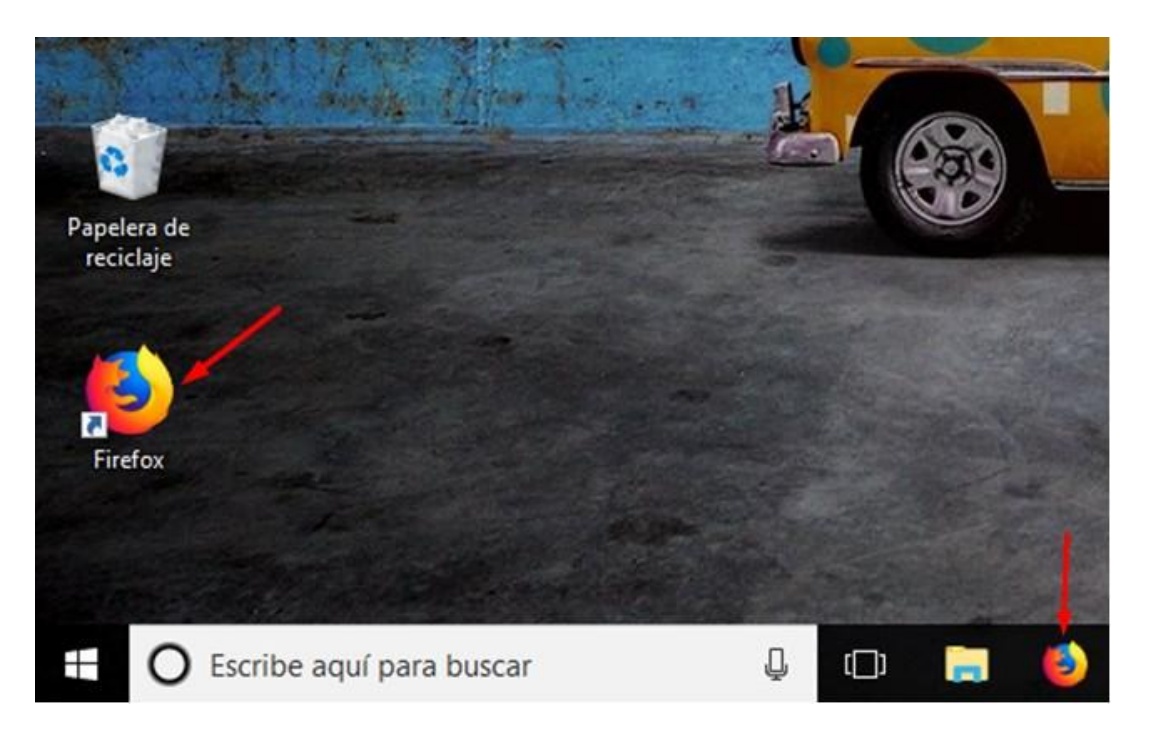

También puedes utilizar el buscador de Windows, para ello da clic sobre el icono de **Inicio/Windows** que se encuentra en la misma barra. Escribe **Firefox** en la ventana de búsqueda; se desplegará una lista de resultados. Da clic en la opción "Mozilla Firefox". Se abrirá la pantalla de inicio de Firefox.

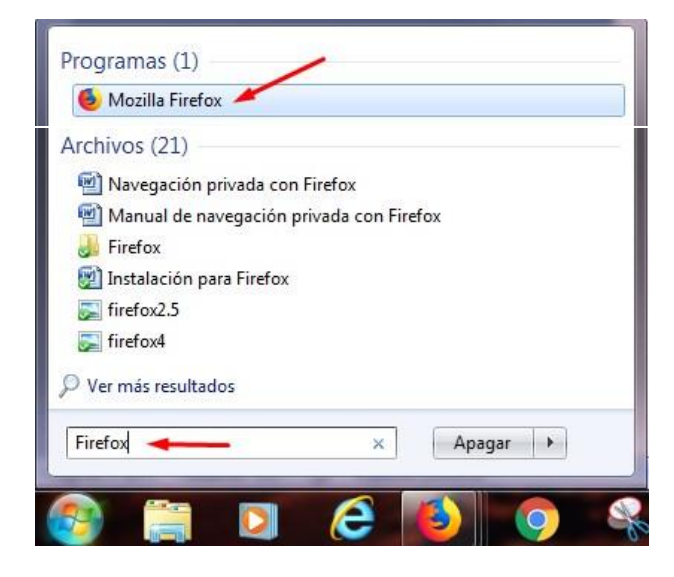

Para acceder a la navegación privada da clic en el **menú de opciones generales**, y elige la opción **Nueva ventana privada**. También puedes activar la navegación privada con la siguiente combinación de teclas: **Ctrl + Mayús + P**.

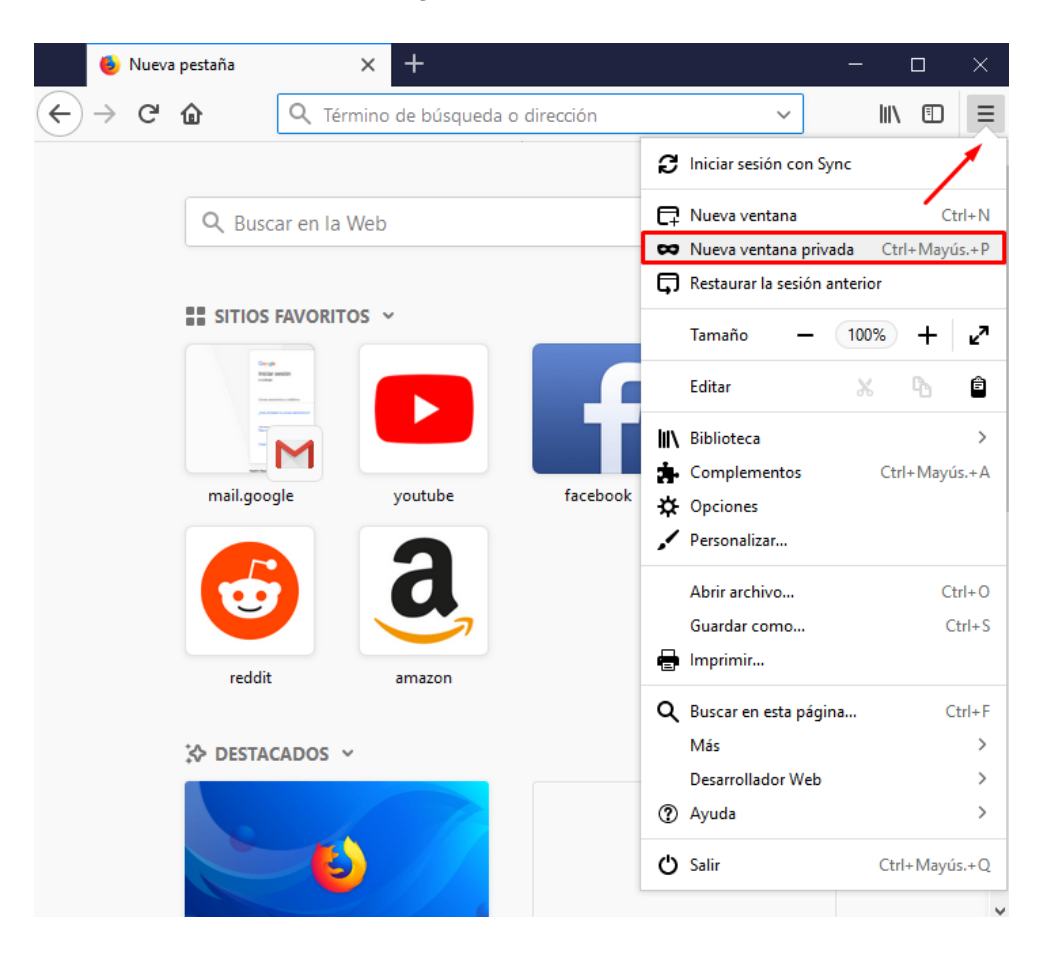

Se desplegará la página de inicio de la navegación privada. Observa el icono de Navegación Privada en la parte superior izquierda, en la barra de direcciones. De esa manera sabrás que activaste correctamente ese modo de navegación.

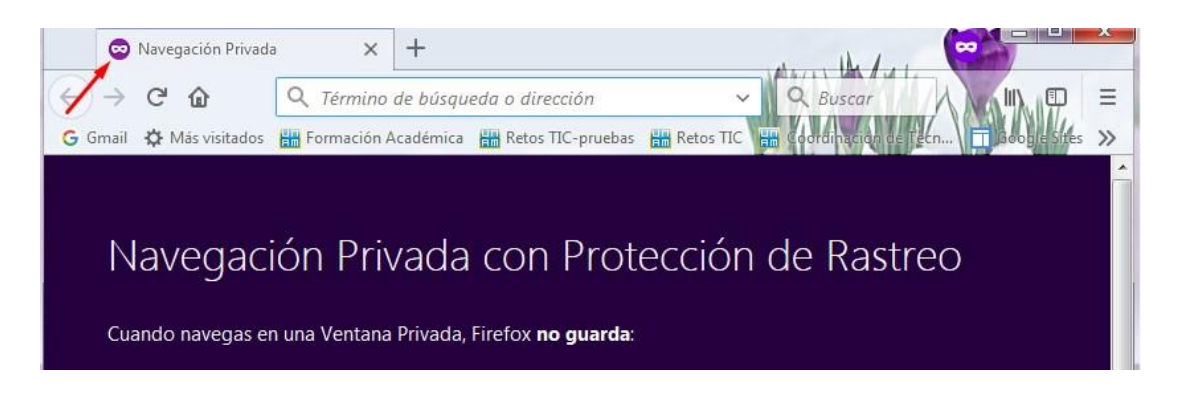

En la página inicial de la navegación privada se presenta información general acerca de las ventajas que ofrece. También se muestran algunas opciones que puedes configurar. Por ejemplo, la Protección contra el rastreo. Al activar esta opción, se

impide que algunos sitios web tengan acceso a tu historial de navegación y así no puedan monitorear tu actividad.

| $\mathbb{O}$ | Protección contra rastreo 🦲 🗕                                                                                                    |
|--------------|----------------------------------------------------------------------------------------------------|
|              | Algunos sitios web usan rastreadores que pueden monitorear tu actividad a través de<br>Internet. Con la Navegación Privada, Firefox bloqueará muchos rastreadores recolectan<br>información acerca de tu actividad de navegación. |
|              | Ver cómo funciona                                                                                                    |
|              |                                                                                                    |

Para revisar con más detalle acerca de la navegación privada da clic en la opción Más información.

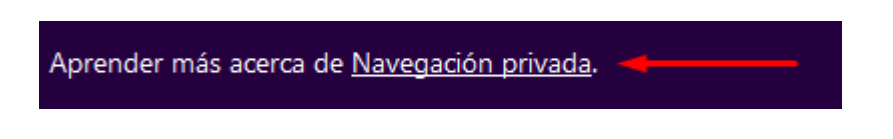

La información más relevante que encontrarás ahí es la siguiente:

- Al navegar en una ventana privada **no se guardan en el historial las páginas** visitadas, entradas de formulario y de la barra de búsqueda, contraseñas, entradas de la lista de descargas, cookies y archivos de la caché web por lo que las demás personas no podrán ver tu actividad.
- El modo de navegación privada **no te asegura el anonimato en internet**. Tu proveedor de servicios de internet, tu jefe o los propios sitios web pueden rastrear las páginas que visitas.
- El modo de navegación privada **no te protege de los keyloggers (registrador de teclas) ni de los spyware (programas espía** que recopilan información de tu computadora sin tu consentimiento).

## Nota importante:

La navegación privada únicamente se aplica en la ventana en la que hayas seleccionado este modo de navegación. Si abres una nueva ventana del navegador, no tendrá ese modo de navegación por descontado. Lo puedes corroborar fijándote que no aparece en ella el icono de la navegación privada.

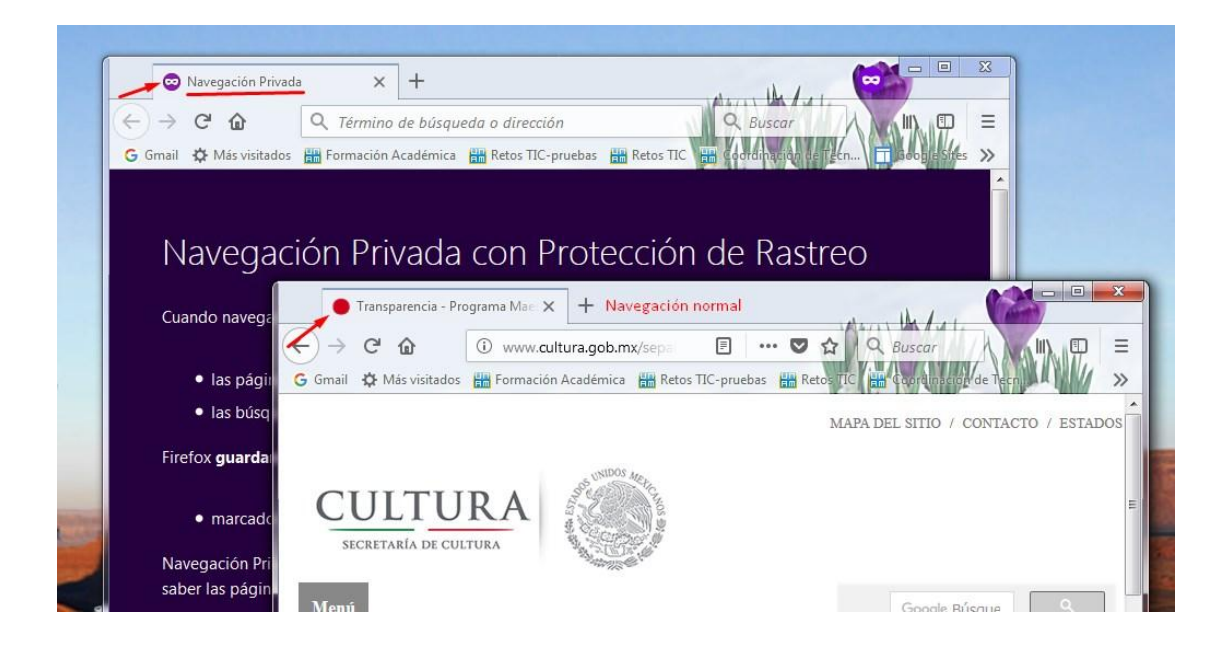

Por esta razón, si quieres abrir otras páginas conservando la navegación privada, debes usar nuevas pestañas a partir de la ventana que ya tiene la configuración. Para ello puedes dar clic en el icono de + que se encuentra en la barra de pestañas, o bien puedes presionar la siguiente combinación de teclas: **Ctrl + N.** 

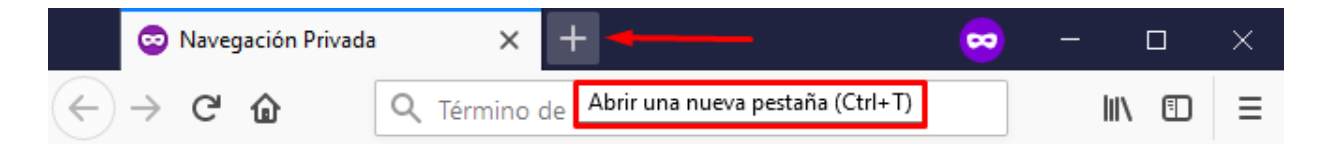

En caso de que necesites abrir más páginas, repite el mismo procedimiento.

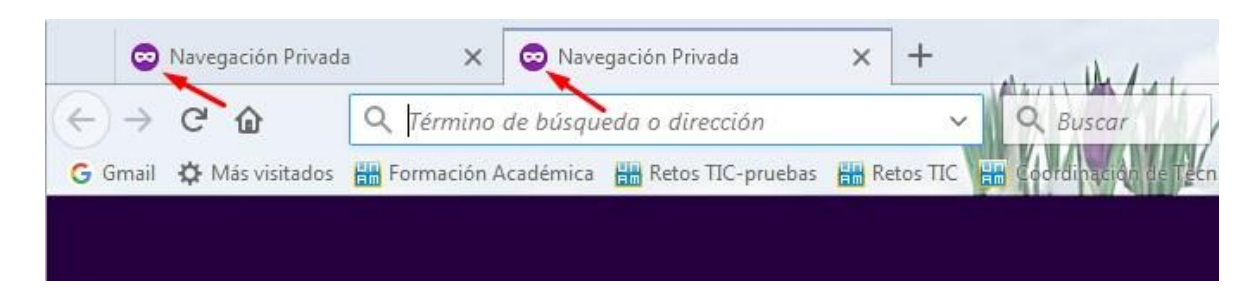

Ahora que ya conoces cómo utilizar la navegación privada, úsala siempre para acceder a tu correo electrónico o a tus redes sociales, desde cualquier dispositivo ajeno al tuyo sin temor a poner en peligro tu información privada.

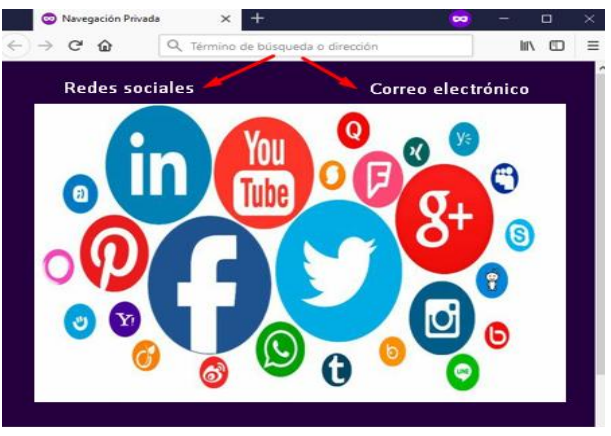